### **SIMPLIFIED STEP-BY-STEP INSTRUCTIONS TO REGISTER & DATA ENTRY**

In order to simplify the process of filling of application for State choice entry in CAG office and to make it more convenient for candidates, the CAG office has formulated simplified format on the online application procedure for the convenience of candidates. It has 3 steps:

## **Step-1: One-time Registration:**

**One-time Registration** will be a permanent database for candidate. The unique User ID and password can be used by the candidates for State choice entry and other details in CAG office.

#### How to register for the first time:

In the Home page of http://cag.delhi.nic.in/statechoice, click on create new user

On clicking 'create new user' button the following screen would appear.

|                      | Nominated by SSC †<br>AG. | for 🕡                                                                                                    |                                                                             |                                                   |  |
|----------------------|---------------------------|----------------------------------------------------------------------------------------------------|-----------------------------------------------------------------------------|---------------------------------------------------|--|
| Home                 | Create New User           | Forget Password                                                                                                    |                                                                             |                                                   |  |
| come Guest, Please L | .ogin To Continue         |                                                                                                    |                                                                             |                                                   |  |
|                      |                           | Create New Us<br>SSC Registration No*<br>Exam*<br>Post*<br>Roll Number*<br>Rank*<br>Email Address*<br>Mobile phone*<br>(Mobile Number will be used<br>for SMS)<br>UserId* (To be created by User<br>)<br>User Password*<br>Confirm Password*<br>Email OTP Code*<br>Mobile OTP Code*<br>ImageCode | <br>▼<br>▼<br>1<br>1<br>1<br>1<br>1<br>1<br>1<br>1<br>1<br>1<br>1<br>1<br>1 | Generate OTP For Email<br>Generate OTP For Mobile |  |

### Enter the specific inputs

- (1) SSC registration no (11 characters)
- (2) Select exam for specific post
- (3) Select post for which you are selected
- (4) Roll number
- (5) Rank will appear if Roll number is correct
- (6) Enter Email id, Click on Generate OTP for email verification

(7) Mobile no. (10 digits), Click on Generate OTP for mobile for Mobile Verification

(8) userid (Maximum 10 characters) (Choose Unique Userid)

(9) Password (should contain:1 Lowercase,1 UpperCase,1 digit (0 to 9) and 1 special character (! @ # \$ %) Minimum 8 character Length)

- (10) Confirm Password same as above Password.
- (11) Email OTP Code (which was send on your mail id)
- (12) Mobile OTP Code (which was send on your mobile no)
- (13) Image Code (which is shown on right side of this textbox)

After 'create new user' click on 'Home' for Login your account, the following screen would appear.

|                       | Online                       | Registration for Candidates Nominated by SSC for Appointment in CAG.                                                                               |
|-----------------------|------------------------------|----------------------------------------------------------------------------------------------------|
| Home                  | Create New User              | Forget Password                                                                                                    |
| Welcome Guest, Please | Login To Continue<br>For Any | Please Login UserID Password Password B4987b SUBMIT r Ouery/Problem Contact at : 011.23509361, 01123509372, 01123509339 or saostaffapp2@cag.gov.in |

- (1) Enter User id
- (2) Enter Password
- (3) Image Code (which is shown on right side of this textbox)

 $\triangleright$ 

After Successful login, the following screen would appear.

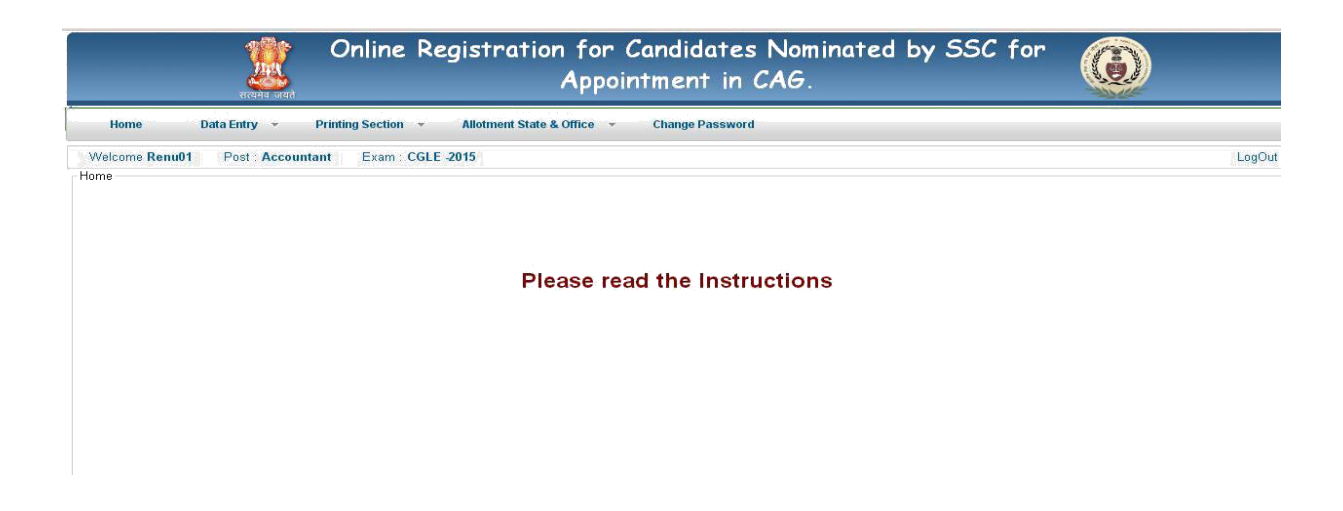

# **Step-2: Application Filling Procedure (Application Part)**

Registered candidate may log into the system and can proceed for application filling.

#### Steps for filling application:-

- (1). Candidate must fill Biodata first
- (2). After Successful filling of the Biodata fill State Choice Filling
- (3). After successful filling of Biodata and State Choice then fill Attestation Form

### For Biodata Entry

Go Data Entry > click on Biodata the following screen would appear.

| eicome Raivit | ESHWARI TIWARI Post Accountant                                                                                                    | Exam : CGLE -2015                                                                                                    |                                                                                                    |    |      |                                                                                                    |                        | Log |
|---------------|----------------------------------------------------------------------------------------------------|----------------------------------------------------------------------------------------------------|----------------------------------------------------------------------------------------------------|----|------|----------------------------------------------------------------------------------------------------|------------------------|-----|
|               | 1. Name of the User *                                                                                                    |                                                                                                    |                                                                                                    |    |      | DAMESHWADI TIWADI                                                                                                    |                        |     |
|               | 2 Father's Name **                                                                                                    |                                                                                                    |                                                                                                    |    |      | Ramesh                                                                                                    | -                      |     |
|               | 3 Mother's Name :*                                                                                                    |                                                                                                    |                                                                                                    |    |      | Shivani                                                                                                    | -                      |     |
|               | 4. Date of Birth :* (DD/MM/Y                                                                                                    | YYYI                                                                                                    |                                                                                                    |    |      | 03/02/1990                                                                                                    |                        |     |
|               | 5. Category :*                                                                                                    |                                                                                                    |                                                                                                    |    |      | OBC                                                                                                    | 7                      |     |
|               | 6 Gender *                                                                                                    |                                                                                                    |                                                                                                    |    |      | Male     Demale                                                                                                    |                        |     |
|               | 7. Academic Qualification:*                                                                                                    |                                                                                                    |                                                                                                    |    |      | w male w remain                                                                                                    |                        |     |
|               | a) Details of Educational/                                                                                                    | Professional Qualification                                                                                                    | , starting from Matriculation                                                                                  |    |      |                                                                                                    |                        |     |
|               | Academic/Professional<br>Qualification                                                                                                    | Board/University                                                                                                    |                                                                                                    |    | Year | Perce                                                                                                    | entage of Marks/Grades |     |
|               | 10th :*                                                                                                    | CBSE                                                                                                    |                                                                                                    |    | 2010 | 56                                                                                                    |                        |     |
|               | 12th / Diploma :*                                                                                                    | CBSE                                                                                                    |                                                                                                    |    | 2008 | 78                                                                                                    |                        |     |
|               | Graduation :                                                                                                    | GGSIPU                                                                                                    | Stream B.com                                                                                                   | •  | 2006 | 65                                                                                                    |                        |     |
|               | Post-Graduation :                                                                                                    | GGSIPU                                                                                                    | Stream M.Com                                                                                                   | •  | 2010 | 70                                                                                                    |                        |     |
|               | b) Professional Qualificat                                                                                                    | tion, if any :                                                                                                    |                                                                                                    |    | 3    | Mater in Commerce V                                                                                                    |                        |     |
|               | 8. Martial Status :*                                                                                                    | an an an an an an an an an an an an an a                                                                                                    |                                                                                                    |    |      | Unmarried      Married                                                                                                    |                        |     |
|               | 9. Employment Status :*                                                                                                    |                                                                                                    |                                                                                                    |    |      |                                                                                                    |                        |     |
|               |                                                                                                    |                                                                                                    |                                                                                                    |    |      | Unemployed      Empl                                                                                                    | oyed                   |     |
|               | 10. Mother Tongue :                                                                                                    |                                                                                                    |                                                                                                    |    |      | HINDI                                                                                                    |                        |     |
|               | 11. Knowledge of other lang                                                                                                    | uage, if any :                                                                                                    |                                                                                                    |    |      | ENGLISH                                                                                                    |                        |     |
|               | Allowed Chars are: A 7 (                                                                                                    | 19 · # and /                                                                                                    |                                                                                                    |    |      | DELHI                                                                                                    |                        |     |
| 1 <u>-</u> -  | _عد ماده وي بران ما يعودوند.<br>                                                                                                    | ,                                                                                                    | e a gran e a servicio e ante e a presente e a servicio e a servicio e a servicio e a servicio e a servicio e a |    |      |                                                                                                    |                        | er  |
|               | 12 a) Correspo<br>Allowed C                                                                                                    | ondence Address :*<br>hars are: A-Z 0-9 : # a                                                                                                    | and /                                                                                                    |    |      |                                                                                                    | _                      |     |
|               |                                                                                                    |                                                                                                    |                                                                                                    |    |      | 1                                                                                                    | -                      |     |
|               | b) District                                                                                                    | 6                                                                                                    |                                                                                                    |    |      |                                                                                                    |                        |     |
|               | c) State :*                                                                                                    |                                                                                                    |                                                                                                    |    |      | - Select                                                                                                    | •                      |     |
|               | d) Station/                                                                                                    | City :*                                                                                                    |                                                                                                    |    |      |                                                                                                    |                        |     |
|               | e) Pincode                                                                                                    | a :*                                                                                                    |                                                                                                    |    |      |                                                                                                    |                        |     |
|               | 13. a) Perma                                                                                                    | nent Address :*                                                                                                    | Same as Above Addre                                                                                            | SS |      |                                                                                                    |                        |     |
|               | Allowed C                                                                                                    | hars are: A-Z 0-9 : # a                                                                                                    | and /                                                                                                    |    |      |                                                                                                    |                        |     |
|               |                                                                                                    |                                                                                                    |                                                                                                    |    |      | 1                                                                                                    |                        |     |
|               |                                                                                                    |                                                                                                    |                                                                                                    |    |      |                                                                                                    |                        |     |
|               | b) District                                                                                                    |                                                                                                    |                                                                                                    |    |      |                                                                                                    |                        |     |
|               | b) District<br>c) State :                                                                                                    |                                                                                                    |                                                                                                    |    |      |                                                                                                    |                        |     |
|               | b) District<br>c) State :<br>d) Station/                                                                                                    | 'City :                                                                                                    |                                                                                                    |    |      |                                                                                                    | •                      |     |
|               | b) District<br>c) State :*<br>d) Station/<br>e) Pincode                                                                                                    | City :                                                                                                    |                                                                                                    |    |      | - Select                                                                                                    |                        |     |
|               | b) District<br>c) State :*<br>d) Station/<br>e) Pincode<br>14. State of D                                                                                                    | City :<br>•                                                                                                    |                                                                                                    |    |      | - Select                                                                                                    |                        |     |
|               | b) District<br>c) State :*<br>d) Station/<br>e) Pincode<br>14. State of D<br>15. Mobile Nu                                                                                                    | City :<br>omicile :<br>umber :                                                                                                    |                                                                                                    |    |      | Select<br>Select<br>Select<br>9610186344                                                                                                    |                        |     |
|               | b) District<br>c) State :*<br>d) Station/<br>e) Pincode<br>14. State of D<br>15. Mobile Nu<br>16. E-mail add                                                                                                    | City :<br>omicile<br>imber :<br>dress :                                                                                                    |                                                                                                    |    |      | Select<br>Select<br>9810186344<br>renum@cag.gov.in                                                                                           |                        |     |
|               | b) District<br>c) State :*<br>d) Station/<br>e) Pincode<br>14. State of D<br>15. Mobile Nu<br>16. E-mail add<br>17. Physically                                                                                                    | City :<br>omicile :<br>imber :<br>dress :<br>i Handicapped :                                                                                                    |                                                                                                    |    |      | Select<br>Select<br>9810186344<br>renum@cag.gov in<br>• No • Yes                                                                             |                        |     |
|               | b) District<br>c) State :*<br>d) Station/<br>e) Pincode<br>14. State of D<br>15. Mobile Nu<br>16. E-mail add<br>17. Physically<br>18. Ex-Service                                                                                       | City :<br>omicile :<br>imber :<br>dress :<br>i Handicapped :<br>eman :                                                                                                    |                                                                                                    |    |      | Select<br>Select<br>9810186344<br>renum@cag.gov.in<br>• No • Yes<br>• No • Yes                                                               |                        |     |
|               | b) District<br>c) State :*<br>d) Station/<br>e) Pincode<br>14. State of D<br>15. Mobile Nu<br>16. E-mail add<br>17. Physically<br>18. Ex-Service<br>19. Whether V                                                                      | City :<br>omicile :<br>imber :<br>dress :<br>Handicapped :<br>eman :<br>willing to join as Audito                                                                                 | r in the IA&AD? .*                                                                                             |    |      | Select<br>Select<br>9810166344<br>renum@cag.gov.in<br>• No • Yes<br>• No • Yes<br>• No • Yes                                                 |                        |     |
|               | b) District<br>c) State :*<br>d) Station/<br>e) Pincode<br>14. State of D<br>15. Mobile Nu<br>16. E-mail add<br>17. Physically<br>18. Ex-Service<br>19. Whether v<br>20. Upload Si<br>(Size Not Gree                                   | City :*<br>omicile :*<br>imber :*<br>dress :<br>( Handicapped :*<br>eman :*<br>willing to join as Audito<br>gnature :*<br>ter Than 10kb Size)                                     | r in the IA&AD? .*                                                                                             |    |      | - Select<br>- Select<br>9810166344<br>renum@cag.gov.in<br>No Yes<br>No Yes<br>No Yes<br>Choose File No file choose                           | • •                    |     |
|               | b) District<br>c) State :*<br>d) Station/<br>e) Pincode<br>14. State of D<br>15. Mobile Nu<br>16. E-mail ad<br>17. Physically<br>18. Ex-Service<br>19. Whether V<br>20. Upload St<br>(Size Not Grea<br>21. Upload Pl<br>(Size Not Grea | City :*<br>omicile :*<br>imber :*<br>dress :<br>( Handicapped :*<br>eman :*<br>willing to join as Audito<br>gnature :*<br>uter Than 10kb Size)<br>toto :*<br>ater Than 20kb Size) | r in the IA&AD? .*                                                                                             |    |      | - Select<br>- Select<br>9810186344<br>renum@cag.gov.in<br>No Yes<br>No Yes<br>No Yes<br>Choose File No file chos<br>Choose File No file chos | en UPLOAD<br>en UPLOAD |     |

In Biodata:

Insert all mandatory fields ( which show red asterisk \*)

- (12(a)). Pincode should be numeric.
- (12(b)). If Permanent address same as Correspondence click on box same as

above address

(17) if Physically Handicapped 'YES' then select Handicapped type( it is

mandatory). (20,21)Upload your photograph and signature.

Note: The candidate may please note the instructions for uploading photograph and signature to be uploaded as given below:

The digital size of the file of the photographs must be more than 4 KB and less than 20 KB with resolution of 100 pixel width and 120 pixel height.

The signature must be uploaded in jpg format. The digital size of the signature file must be more than 1 KB and less than 10 KB with resolution of 40 pixel width by 60 pixel height.

If the candidate finds that he has made some **mistake** while entering details in the **Biodata Entry.** On opening the form again the entered data will be available in edit mode, you have to save the data after doing any correction in the form.

#### For State Choice

Go to Data Entry > click on State choice, the following screen would appear

| Online Registration for Candidates Nominated by SSC for<br>Appointment in CAG. |                                 |                                 |        |  |  |  |  |  |  |
|--------------------------------------------------------------------------------|---------------------------------|---------------------------------|--------|--|--|--|--|--|--|
| Home Data Entry - Printing Section                                             | on 👻 Allotment State & Office 👻 | Change Password                 |        |  |  |  |  |  |  |
| Welcome Mnaish Prajapai Post : Accountant                                      | Exam : CGLE -2015               |                                 | LogOut |  |  |  |  |  |  |
| Choice of State Preference                                                     |                                 |                                 |        |  |  |  |  |  |  |
|                                                                                | Roll No. 4410503931             | Name Mnaish Prajapai            |        |  |  |  |  |  |  |
|                                                                                | Category OBC                    | Selected Post Accountant        |        |  |  |  |  |  |  |
|                                                                                | Rank 38                         |                                 |        |  |  |  |  |  |  |
|                                                                                |                                 |                                 |        |  |  |  |  |  |  |
| State pre                                                                      | eference entry                  |                                 |        |  |  |  |  |  |  |
| 1. State F                                                                     | Preference * Select             | 2. State Preference * Select    |        |  |  |  |  |  |  |
| 3. State F                                                                     | Preference Select               | 4. State Preference Select      |        |  |  |  |  |  |  |
| 5. State F                                                                     | Preference Select               | ▼ 6. State Preference Select ▼  |        |  |  |  |  |  |  |
| 7. State F                                                                     | Preference Select               | ▼ 8. State Preference Select ▼  |        |  |  |  |  |  |  |
| 9. State F                                                                     | Preference Select               | ▼ 10. State Preference Select ▼ |        |  |  |  |  |  |  |
| 11. State                                                                      | Preference Select               | ▼ 12. State Preference Select ▼ |        |  |  |  |  |  |  |
| 13. State                                                                      | Preference - Select             | T 14. State Preference Select T |        |  |  |  |  |  |  |
| 15 State                                                                       | Preference Select               | T 16 State Preference Select T  |        |  |  |  |  |  |  |

| 1. State Preference * | Select | 2. State Preference*   | Select | • |
|-----------------------|--------|------------------------|--------|---|
| 3. State Preference   | Select | ▼ 4. State Preference  | Select | ¥ |
| 5. State Preference   | Select | • 6. State Preference  | Select | • |
| 7. State Preference   | Select | ▼ 8. State Preference  | Select | ۲ |
| 9. State Preference   | Select | ▼ 10. State Preference | Select | Ŧ |
| 11. State Preference  | Select | ▼ 12. State Preference | Select | Ŧ |
| 13. State Preference  | Select | ▼ 14. State Preference | Select | Ŧ |
| 15. State Preference  | Select | ▼ 16. State Preference | Select | Ŧ |
| 17. State Preference  | Select | ▼ 18. State Preference | Select | Ŧ |
| 19. State Preference  | Select | ▼ 20. State Preference | Select | T |
| 21. State Preference  | Select | ▼ 22. State Preference | Select | T |
| 23. State Preference  | Select | ▼ 24. State Preference | Select | T |
| 25. State Preference  | Select | 26. State Preference   | Select | T |
| 27. State Preference  | Select | ¥                      |        |   |

#### In State Choice:

In this form roll no., name, Category, post, rank are not editable.

Select all state preferences (all are mandatory).

Same state preferences cannot be selected two times.

If you selected one state in dropdown, it cannot be show in another dropdown (state preferences).

After saving state preferences successfully, the choices will be available in editable mode, so, candidate easily edit state preferences.

If the user wants to change the state choice and choice is already made at some other number, then first unselect the state, then choose it at required place.

#### **For Attestation Form**

Go Data Entry > click on Attestation Form the following screen would appear.

| Item:       Item:       Item: <td< th=""><th>ome Mnaish Praiana</th><th>i Post Accountant</th><th>Exam : CGLE -2015</th><th></th><th></th><th></th><th></th><th></th><th></th><th></th></td<>                                                                                                    | ome Mnaish Praiana            | i Post Accountant                                    | Exam : CGLE -2015            |               |                  |                                           |               |                                                               |                         |     |
|----------------------------------------------------------------------------------------------------|-------------------------------|------------------------------------------------------|------------------------------|---------------|------------------|-------------------------------------------|---------------|---------------------------------------------------------------|-------------------------|-----|
|                                                                                                    | TATION FORM                   | in 1 ost . Accountant                                | CANIT COLL LOID              |               |                  |                                           |               |                                                               |                         |     |
| 2.Preset Addres                                                                                                    |                               | 1.Name                                               |                              |               |                  | Mnaish Prajapai                           |               | ¥                                                             |                         |     |
| 2.Presett Addess     3.(a) Home Addess     (b) Conjunity assident of PalistandBangladest:     (c) Conjunity assident of PalistandBangladest:     (c) Conjunity assident of PalistandBangladest:     (c) Conjunity assident of PalistandBangladest:     (c) Conjunity assident of PalistandBangladest:     (c) Conjunity assident of PalistandBangladest:     (c) Conjunity assident of PalistandBangladest:     (c) Conjunity assident of PalistandBangladest:     (c) Conjunity assident of PalistandBangladest:     (c) The Address in this county:     (c) The Address in this county:        (c) The Address in this county:     (c) The Address in this county:        (c) The Address in this county:     (c) The Address in this county:        (c) The Address in this county:        (c) The Address in this county:           (c) The Address in this county:                 (c) The Address in this county:                    (c) The Address in this county:                 (c) The Address in this county: </td <td></td> <td></td> <td></td> <td></td> <td></td> <td colspan="5">DELHI, DELHI , DELHI,</td>                                                                                                    |                               |                                                      |                              |               |                  | DELHI, DELHI , DELHI,                     |               |                                                               |                         |     |
|                                                                                                    |                               | 2.Present Address                                    |                              |               |                  | HIMACHAL PRAD                             | ESH ,1100     | 085                                                           |                         |     |
| 2 (a) there Addess       : :::::::::::::::::::::::::::::::::::                                                                                                    |                               |                                                      |                              |               |                  | DELHT DELHT                               | DELHT I       | FLHT                                                          |                         |     |
|                                                                                                    |                               | 3.(a) Home Address                                   |                              |               |                  | CHATTISGARH,                              | 110094        | ,25m1)                                                        |                         |     |
| Off Organizy as exident of Adatatataburgelades   Off The Date of migrations to Indian Union:   Off The Address in Hut county:    • Off Data Address in Hut county:   • Off Data Address in Hut county:   • Off Data County:   • Off Data County:                                                                                                    |                               |                                                      |                              |               |                  |                                           |               |                                                               |                         |     |
|                                                                                                    |                               | (b)If Originally a resident                          | of Pakistan/Bangladesh       |               |                  | 🐑 🔍 YES 🔍 NO                              |               |                                                               |                         |     |
|                                                                                                    |                               | (i)The Date of migratiopn to Indian Union            |                              |               |                  |                                           |               | <u> </u>                                                      |                         |     |
| Modelment and county            •••••••••••••••••••••••••••••                                                                                                    | (i)The Address in that sounds |                                                      |                              |               |                  |                                           |               |                                                               |                         |     |
|                                                                                                    |                               | (ii) the Address in that i                           | Junity                       |               |                  | *                                         |               | 10                                                            |                         |     |
| In the set of stay abroads (tocklosing Pasiticals) and full lates where you have resided for more than one you after attaining the set of stay abroads (tocklosing Pasiticals) and the set of stay is a set of stay abroad (tocklosing Pasiticals) and the set of stay is a set of stay abroad (tocklosing Pasiticals) and the set of stay is a set of stay abroad (tocklosing Pasiticals) and the set of stay is a set of stay abroad (tocklosing Pasiticals) and the set of stay is a set of stay abroad (tocklosing Pasiticals) and the set of stay is a set of stay abroad (tocklosing Pasiticals) and the set of stay is a set of stay is a set of |                               | 4 Particulars of places (with                        | periods of residences) whe   | ere vou hav   | e resided for m  | ore than one year at t                    | he time duri  | ng the preceding five years.                                  |                         |     |
| Image: A 1 years should up great.         Image: A 1 years should up great.                                                                                                    |                               | In case of stay abroad (in the age of 21 years about | cluding Pakistan) particular | s of all plac | ces where you    | have resided for more                     | than one ye   | ar after attaining                                            |                         |     |
| Date From       Date To       Residential address in Full       Name of the District Headquarter of the present postal address of the present postal address of the present postal address of the present postal address of the designation & designation & designatin & designation & designatex & designation & de                                                       |                               | the age of 21 years should                           | i be given.                  |               |                  |                                           |               |                                                               |                         |     |
| Image: Image:                            |                               | Date From                                            | Date To                      |               | Resider          | ntial address in Full                     | the           | Name of the District Headqua<br>place mentioned in the preced | rters of<br>ling column |     |
| Image: Name       Name       Name       Place of Birth       Occupation(if employed gire)       Present postal address)       Permanent Home address         Father/Name       Image: Name       Image: Name                                                                                                    |                               | 1                                                    |                              | -             |                  |                                           |               |                                                               |                         |     |
| Name       Nationality (by birth and<br>/or by domicile)       Place of Birth       Occupation(f employed gire)<br>designation & official address       Present postal address       Permanent Home address         Father(Name in<br>full allases, ar any)                                                                                                    |                               |                                                      |                              |               |                  |                                           | 100           |                                                               |                         |     |
| Name       Nationality (by birth and<br>/or by domicile)       Place of Birth       Occupation(if employed give)<br>designation & official address)       Permanent Home address         Father(Name in<br>bill allases, fam))                                                                                                    |                               | 2                                                    |                              |               |                  |                                           | 20.7          |                                                               | 27.                     |     |
| Addrog designation & designation & designatextrementextextextextextextextextextextextextext                                  |                               | Name                                                 | Nationality (by birth and    | Pla           | ce of Birth      | Occupation(if emp                         | loyed give    | Present postal address                                        | Permanent Home addr     | ess |
| Mathew       Image: Second Second Secon                                     | Call - Aleren in              |                                                      | 70r by domicile)             |               |                  | designation & onic                        | lai addressj  | (ir dead give last address)                                   |                         | _   |
| Mother                                                                                                    | full aliases if any) :        |                                                      |                              |               |                  |                                           |               |                                                               |                         |     |
| Mother                                                                                                    |                               |                                                      |                              |               |                  | 1                                         | 1             |                                                               |                         |     |
| Mother:                                                                                                    | Mother                        | 1                                                    | l                            | 1             |                  | 1                                         | l.            |                                                               | 1                       | 1   |
| Mother:                                                                                                    |                               |                                                      |                              |               |                  |                                           |               |                                                               |                         |     |
| Mother:   Mite/Husband:   Brother (s):   Brother (s):   Sister (s):   Sister (s): </td <td></td> <td>1</td> <td>I</td> <td>1</td> <td></td> <td>1</td> <td></td> <td>1</td> <td>plr.</td> <td></td>                                                                                                    |                               | 1                                                    | I                            | 1             |                  | 1                                         |               | 1                                                             | plr.                    |     |
| Wife/Husband:                                                                                                    | Mother :                      |                                                      |                              |               |                  |                                           |               |                                                               |                         |     |
| Wife/Husband:                                                                                                    |                               |                                                      |                              |               |                  |                                           |               | 1                                                             |                         |     |
| Brother (s):                                                                                                    | Wife/Husband :                |                                                      |                              | -             |                  |                                           |               |                                                               |                         |     |
| Brother (s):                                                                                                    |                               |                                                      |                              |               |                  |                                           | li            |                                                               |                         | 10  |
| Jointer (s):                                                                                                    | Prother (c)                   |                                                      |                              |               |                  |                                           |               | 1                                                             |                         |     |
| Sister (s):                                                                                                    | Diotnei (s) .                 |                                                      | -                            |               |                  |                                           | /i            |                                                               |                         | _6  |
| Sister (s):       5.(a) Information to be furnished with regard to son(s) and / or daughter(s) in case they are studing/living in a foreign country :         Name       Nationality (by birth and Place of Birth       Country in which studing/living country men-tioned in pre-vious column with full address         Name       Nationality (by birth and Place of Birth       Country in which studing/living country men-tioned in pre-vious column with full address         Expand >>       Expand >>         6. Nationality       :       :         7.(a) Date of Birth       :       :         (b) Present Age       :       :         (c) Age Matriculation       :       :         8.(a) Place of Birth, District and Sate in which situated       :       :         (b) District and Sate to which you father originally belong       :       :         9.(a) Your Religion       :       :       :                                                                                                    |                               | · · · · · · · · · · · · · · · · · · ·                |                              |               |                  | _                                         |               |                                                               |                         |     |
| 5.(a) Information to be furnished with regard to son(s) and / or daughter(s) in case they are studing/living in a foreign country :         Name       Nationality (by birth and place of Birth       Country in which studing/living bate from which studing/living in the country men-tioned in pre-vious column         Expand >>       Expand >>         6. Nationality       :                                                                                                    | Sister (s) :                  |                                                      |                              | ļ             |                  | _                                         | 1             | 1                                                             |                         | 1   |
| Name       Nationality (by birth and for by domicile)       Place of Birth       Country in which studing/living bate from which studing/living beauty mentioned in previous column with full address         Image: State to which studing/living beauty mentioned in previous column       Image: State to which studing/living beauty mentioned in previous column         6. Nationality       Image: State to which studing/living beauty mentioned in previous column         6. Nationality       Image: State to which studing/living beauty mentioned in previous column         7. (a) Date of Birth       Image: State to which studied         (b) Present Age       Image: State to which studied         (c) Age Matriculation       Image: State to which studied         (b) District and State to which studied       Image: State to which studied         (c) District and State to which your father originally belong       Image: State to which your father originally belong         9.(a) Your Religion       Image: State to which your father originally belong                                                                                                    |                               | 5.(a) Information to be furni                        | shed with regard to son(s) a | and / or dau  | ughter(s) in cas | se they are studing/livi                  | ng in a forei | gn country :                                                  | •                       | -   |
| Or by dominicity       Min databases       County interfactored in pre-index counting         Expand >>       Expand >>         6. Nationality       ::       Image: County interfactored in pre-index counting         7.(a) Date of Birth       ::       Image: County interfactored in pre-index counting         (b) Present Age       ::       Image: County interfactored in pre-index counting         (c) Age Matriculation       ::       Image: County interfactored in pre-index counting         8.(a) Place of Birth, District and Sate in which situated       ::       Image: County interfactored in pre-index counting         (b) District and Sate to which your father originally belong       ::       Image: County interfactored in the image: County interfactored in the image: County inte                                                                                                    |                               | Name                                                 | Nationality (by birth and    | Place of Bi   | irth             | Country in which stu<br>with full address | iding/living  | Date from which studing/livin                                 | ig in the               |     |
| Expand >>         6. Nationality       ::::::::::::::::::::::::::::::::::::                                                                                                    |                               |                                                      | for by domiciley             | -             |                  |                                           |               | county men noned in pre vie                                   |                         |     |
| Expand >>         6. Nationality       Image: Constraint of Birth         7. (a) Date of Birth       Image: Constraint of Birth         (b) Present Age       Image: Constraint of Birth         (c) Age Matriculation       Image: Birth, District and Sate in which situated         (b) District and Sate in which situated       Image: Constraint of Sate to which your father originally belong         (c) District and State to which your father originally belong       Image: Constraint of Sate to which your father originally belong         9.(a) Your Religion       Image: Constraint of Sate to which your father originally belong                                                                                                    |                               |                                                      |                              |               |                  | -                                         |               |                                                               |                         |     |
| 6. Nationality       Image: Constraint of Birth         7. (a) Date of Birth       07/08/1993         (b) Present Age       22 Year 11 Month 26 Days         (c) Age Matriculation       8         8 (a) Place of Birth, District and Sate in which situated       8         (b) District and Sate to which you belong       Image: Constraint of Sate to which your father originally belong         9.(a) Your Religion       Image: Constraint of Sate to which your father originally belong                                                                                                    |                               |                                                      |                              |               | Expand           | >>                                        |               |                                                               |                         |     |
| 7. (a) Date of Birth       07/08/1993         (b) Present Age       22 Year 11 Month 26 Days         (c) Age Matriculation       8         8. (a) Place of Birth, District and Sate in which situated       ————————————————————————————————————                                                                                                    | 6 Nationality                 |                                                      |                              |               |                  |                                           |               |                                                               |                         |     |
| r.(a) Date of Dinh       Droor 1933         (b) Present Age       22 Year 11 Month 26 Days         (c) Age Matriculation       8         8(a) Place of Birth, District and State in which situated       9         (b) District and State to which your father originally belong       9         9.(a) Your Religion       9                                                                                                    | 7 (a) Data of Pir             | 46                                                   |                              |               |                  |                                           | 20<br>10      | 07/09/1002                                                    |                         |     |
| (c) Age Matriculation       22 Tear II Montin 20 Uays         8.(a) Place of Birth, District and Sate in which situated       8         (b) District and State to which you belong       9         (c) District and State to which your father originally belong       9         9.(a) Your Religion       9                                                                                                    | (h) Decent #                  | 100                                                  |                              |               |                  |                                           | 1             | 07 Voor 11 Month 20 De                                        | 40                      |     |
| (c) Age matrix unation     8       8 (a) Place of Birth, District and Sate in which situated     9       (b) District and State to which you belong     9       (c) District and State to which your father originally belong     9       9.(a) Your Religion     9                                                                                                    | (b) Present A                 | vije                                                 |                              |               |                  |                                           | 2             | 22 Tear II Month 26 Da                                        | ys .                    |     |
| B (a) Place of Birth, Uistrict and State in which situated       Image: Comparison of Birth, Uistrict and State to which you belong         (b) District and State to which your father originally belong       Image: Comparison of Birth, Uistrict and State to which your father originally belong         9.(a) Your Religion       Image: Comparison of Birth, Uistrict and State to which your father originally belong                                                                                                    | (c) Age Matri                 | iculation                                            |                              |               |                  |                                           | 1             | ы<br>В                                                        |                         |     |
| (b) District and State to which you belong                                                                                                    | 8.(a) Place of B              | inth,District and Sate in whi                        | ch situated                  |               |                  |                                           | £.            |                                                               |                         |     |
| (c) District and State to which your father originally belong<br>9.(a) Your Religion                                                                                                    | (b) District ar               | nd State to which you belon                          | 9                            |               |                  |                                           | 1             |                                                               |                         |     |
| 9.(a) Your Religion                                                                                                    | (c) District ar               | nd State to which your fathe                         | r originally belong          |               |                  |                                           | 1             |                                                               |                         |     |
|                                                                                                    | 9.(a) Your Relig              | ion                                                  |                              |               |                  |                                           | ÷.            |                                                               |                         |     |

Hearing Handicapped NO

(b) Are you a member of a Scheduled caste/Scheduled Tribe? Answer 'Yes or No'
 10. Physically-Handicapped
 11. Ex-Servicemen
 12. Details of Educational/Professional Qualification, starting from Matriculation.

Academic/Professional Qualification Board/University Year of Passing Percentage of Marks/Grades

| Academic/Professional Qualifica                                                                                                    | ation Board/University                                                                                                    | Year of Passing                                                                                    | Percentage of M                                                                     | arks/Grades                                              |                                                                                  |                                                                                                    |
|----------------------------------------------------------------------------------------------------|----------------------------------------------------------------------------------------------------|----------------------------------------------------------------------------------------------------|-------------------------------------------------------------------------------------|----------------------------------------------------------|----------------------------------------------------------------------------------|----------------------------------------------------------------------------------------------------|
| 10th                                                                                                    | CBSE                                                                                                    | 2008                                                                                               | 65                                                                                  |                                                          |                                                                                  |                                                                                                    |
| 12th                                                                                                    | CBSE                                                                                                    | 2010                                                                                               | 65                                                                                  |                                                          |                                                                                  |                                                                                                    |
| Graduation                                                                                                    | GGSIPU                                                                                                    | 2013                                                                                               | 53                                                                                  |                                                          |                                                                                  |                                                                                                    |
| Post-Graduation                                                                                                    |                                                                                                    |                                                                                                    |                                                                                     |                                                          |                                                                                  |                                                                                                    |
| 3. (a) Are you holding or have any t<br>or a public undertaking, or a priv                                                                                                    | ime held an appointment un<br>ate firm or institution? If so, (                                                                      | ler the Central or St<br>jive full particulars w<br>Designation,emolum                             | ate Government or a<br>ith dates of employr<br>nents and nature of                  | semi-Governme<br>nent ,up-to-date                        | nt or a Quasi-Governmen                                                          | nt body, or an autonomous body,                                                                                 |
| Period From                                                                                                    | Period To                                                                                                    | employ                                                                                             | /ment                                                                               | Full name an                                             | address of employer                                                              | Reasons for leaving previous service                                                                            |
|                                                                                                    |                                                                                                    |                                                                                                    | 18                                                                                  |                                                          |                                                                                  |                                                                                                    |
| 3. (b) If the prevolus employment wa<br>Autonomous Body/University/Loc<br>If you had left service on giving a<br>proceedings were framed against<br>date, before your services actuall | is under the Government of li<br>cal Body.<br>month's notice under rule 5 i<br>you,or had you been called<br>ly terminated? 🔲 If Yes | ndia, a State Govern<br>of the Central Civil S<br>upon to explain you                              | ment/an undertakin;<br>ervices(Temporary S<br>r conduct in any ma                   | owned or contr<br>ervice) Rules,19<br>Iter at the time y | olled by the Government<br>65, or any similar corres<br>ou gave notice of termin | of India or a State Government/an<br>ponding rules were any disciplinary<br>ation of service,or at a subsequent |
| 4.(i) (a) Have you ever been                                                                                                    | arrested?                                                                                                    |                                                                                                    |                                                                                     |                                                          |                                                                                  | VES NO                                                                                                    |
| (b) Have you ever been p                                                                                                    | prosecuted?                                                                                                    |                                                                                                    |                                                                                     |                                                          |                                                                                  | VES NO                                                                                                    |
| (c) Have you ever been I                                                                                                    | kept under detention?                                                                                                    |                                                                                                    |                                                                                     |                                                          |                                                                                  | VES NO                                                                                                    |
| (d) Have you ever been l                                                                                                    | bound down?                                                                                                    |                                                                                                    |                                                                                     |                                                          |                                                                                  | VES NO                                                                                                    |
| (e) Have you ever been f                                                                                                    | fined by court of Law?                                                                                                    |                                                                                                    |                                                                                     |                                                          |                                                                                  | VES NO                                                                                                    |
| (f) Have you ever been (                                                                                                    | convicted by a Court of Law 1                                                                                                    | or any offence?                                                                                    |                                                                                     |                                                          |                                                                                  | VES NO                                                                                                    |
| (g) Have you ever been (                                                                                                    | debarred from any examinati                                                                                                    | on or rusticated by a tution?                                                                      | any                                                                                 |                                                          |                                                                                  | VES NO                                                                                                    |
| (h) Have you ever been of<br>Staff Selection Comm                                                                                                    | debarred/disqualified by any<br>nission for any of its examina                                                                       | Public Service Com<br>ation /Selection?                                                            | mission/                                                                            |                                                          |                                                                                  | VES NO                                                                                                    |
| (g) Have you ever been o<br>University or any oth                                                                                                    | debarred from any examinati<br>er educational authority/insti                                                                        | on or rusticated by a<br>tution?                                                                   | iny                                                                                 |                                                          |                                                                                  | VES NO                                                                                                    |
| (h) Have you ever been of<br>Staff Selection Comm                                                                                                    | debarred/disqualified by any<br>nission for any of its examina                                                                       | Public Service Comr<br>ation /Selection?                                                           | mission/                                                                            |                                                          |                                                                                  | VES NO                                                                                                    |
| (i) Is any case pending :<br>up this Attestion For                                                                                                    | against you in any Court of L                                                                                                    | aw at the time of filli                                                                            | ng                                                                                  |                                                          |                                                                                  | 9 YES 9 NO                                                                                                    |
| (j) Is any case pending a                                                                                                    | against you in any University                                                                                                    | or any other                                                                                       |                                                                                     |                                                          |                                                                                  | OVES ONO                                                                                                    |
| educational authority<br>(k) Whether discharged                                                                                                    | /institution at the time of fillin<br>/expelled/withdrawn from any                                                                   | g up this Attestion F<br>training institution                                                      | Form?                                                                               |                                                          |                                                                                  | e i La e no                                                                                                    |
| under the Governme                                                                                                    | nt or otherwise?                                                                                                    | training institution                                                                               |                                                                                     |                                                          |                                                                                  | YES NO                                                                                                    |
| (ii) If the answer to any of the abc<br>case pending in the Court/Uniw<br>NOTE:<br>(i) Ple<br>(ii) Sp                                                                                  | we mentioned question is 'Y<br>ersity/Eduational Authority e<br>ase also see the 'warning' at<br>ecific answers to each of the       | ES' give full particula<br>tc, at the time of filli<br>the top of this Attes<br>questions should b | irs of the case/arres<br>ng up this form.<br>station Form.<br>e given by striking o | /detention/fine/c<br>ut "Yes' or "No' a                  | onviction/sentence/punis<br>s the case may be.                                   | hment etc. and/or the nature of                                                                                 |
| 64 APA                                                                                                    |                                                                                                    |                                                                                                    |                                                                                     |                                                          |                                                                                  | A                                                                                                    |
| 5. Names of two responsible persio                                                                                                    | ns of yours locality or two re                                                                                                    | ferences to whom y                                                                                 | ou are know.                                                                        |                                                          |                                                                                  |                                                                                                    |
| 1.                                                                                                    |                                                                                                    |                                                                                                    |                                                                                     |                                                          |                                                                                  |                                                                                                    |
| l Certify that the foregoin<br>ny fitness for employment under                                                                                                    | g information is correct a<br>Government.                                                                                            | nd complete to the                                                                                 | best of my knowle                                                                   | dge and belie                                            | f. I am not aware of an<br>Signature                                             | y circumstances which might impair                                                                              |
|                                                                                                    |                                                                                                    |                                                                                                    |                                                                                     |                                                          | Date                                                                             | 03/08/2016                                                                                                    |
|                                                                                                    |                                                                                                    |                                                                                                    |                                                                                     |                                                          | Laig                                                                             | anan anan dalah 11a                                                                                             |

#### WARNING

**1.** The furnishing of false information or suppression of any factual information in the Attestation form would be a disqualification, and is likely to render the candidate unfit for employment under the Government.

2. If detained, arrested, prosecuted, bound down, fined convicted, debarred, acquitted etc. subsequent to the completion and submission of this form, the details should be communicated immediately to the authorities to whom the attestation from has been sent

earlier, failing which it will be deemed to be a suppression of factual information.

3. If the fact that false information has been furnished or that there has been suppression of any factual information in the attestation form comes to notice at any time during the service of a person, his/her services would be liable to be terminated.

## **Step-3: Printing Section**

- For Biodata Printing:
- For State Choices Printing:

For Attestation From Printing:
 Go Printing Section > click on Attestation From.

## Step-4: Freeze

This option is to freeze all data entry options namely Biodata, State Choice and Attestation Form. The system will check for data in the three forms in case data entry in any of the three forms is not done, it will display message. If the data entry in all the forms is complete, the system will confirm with user for freezing data entry, once confirmed, the Data Entry option will not be available to the user. Only print option will be available.

Note :- If the user doesn't freeze the data, last saved data will be treated as final data.

For Any Query/Problem Contact :

saostaffapp2@cag.gov.in